### Llamada Zoom desde equipo VC FIng

## **Radvision SCOPIA XT1200**

Fecha de emisión: 24 de Julio de 2022Referencia / Versión: 14 / 0.2Clasificación:Número de páginas: 4 (con 2 páginas de encabezado)Destinatario(s): Usuarios FIng

Página intencional en blanco

## Introducción

El presente instructivo describe los pasos que se deben realizar para establecer una conexión a una reunión Zoom desde el equipo de Videoconferencia marca Radvision, modelo SCOPIA XT1200.

Es importante realizar una prueba de uso con cierta antelación al día de la reserva, a los efectos de familiarizarse con el equipo y la mecánica para realizar la llamada Zoom desde la sala de videoconferencia. Esto permitirá reducir el riesgo de que ocurran demoras o inconvenientes el día de la llamada. El personal del Servicio de Apoyo Docente de Facultad cuenta con la capacitación para brindar asistencia.

# Invitación Zoom

#### IMPORTANTE

Al agendar la reunión Zoom previamente, se debe de enviar la invitación completa que se comparte, debido a que precisamos el dato que figura en la sección final y menciona la conexión mediante H.323

Al hacer clic en "Copiar invitación" de la reunión creada en la pagina de Zoom.us, nos despliega los datos como la Figura 1 y sobre el final figura el "ID de reunión" y "Código de acceso"

| s reu | Copiar la invitación a la re | unión                             | ×        |                 | Iniciar esta reunión |
|-------|------------------------------|-----------------------------------|----------|-----------------|----------------------|
| ler   | Invitación a la reunión      |                                   |          |                 |                      |
|       | 213.244.140.110 (Alemania)   |                                   |          |                 |                      |
| Ho    | 103.122.166.55 (Sídney       |                                   |          |                 |                      |
|       | Australia)                   |                                   |          |                 |                      |
|       | 103.122.167.55 (Melbourne    |                                   |          | Calendario de Y | Yahoo                |
|       | Australia)                   |                                   |          |                 |                      |
|       | 149.137.40.110 (Singapur)    |                                   |          |                 |                      |
| ID    | 64.211.144.160 (Brasil)      |                                   |          |                 |                      |
|       | 149.137.68.253 (México)      |                                   |          |                 |                      |
|       | 69.174.57.160 (Toronto       |                                   |          |                 |                      |
| Set   | Canadá)                      |                                   |          |                 |                      |
|       | 65.39.152.160 (Vancouver     |                                   |          |                 |                      |
|       | Canadá)                      |                                   |          |                 |                      |
|       | 207.226.132.110 (Tokio       |                                   |          |                 |                      |
| Ent   | Japón)                       |                                   |          | lucE41b0vTdz09  | Conjar invitación    |
|       | 149.137.24.110 (Osaka        |                                   |          | Juce41D0X10207  | Copiar invitación    |
|       | lanón)                       |                                   |          |                 |                      |
| Vic   | Código de acceso: 5742203610 |                                   |          |                 |                      |
|       | ID de reunión: 825 7834 9169 |                                   |          |                 |                      |
|       |                              |                                   | h        |                 |                      |
|       |                              |                                   | 116      |                 |                      |
| Au    |                              |                                   |          |                 |                      |
|       |                              |                                   |          |                 |                      |
| Op    |                              | Copiar la invitación a la reunión | Cancelar |                 |                      |
|       |                              |                                   |          |                 |                      |
|       |                              |                                   |          |                 |                      |

Figura 1: Identificación y código acceso H.323

Unidad de Recursos Informáticos Facultad de Ingeniería Universidad de la República

## Conectando a la reunión Zoom

1. Presionar botón "Call" verde del control remoto apuntando al rack VC

Al discar se debe seguir el siguiente formato (Direccion IP)##(ID de reunion)#(Codigo de acceso)

Los 3 campos a ingresar entre los caracteres **##** y **#** son los que están resaltados en la Figura 1 que se obtienen de la invitación de la reunión Zoom.

# Siguiendo el ejemplo de la Figura 1 debemos discar: 64.211.144.160##82578349169#5742203610

La dirección IP a discar es conveniente que sea una ubicación geográfica cercana, en el ejemplo se utilizó: 64.211.144.160 (Brasil). En la invitación surgen otras direcciones IP y se puede utilizar incluso la primera que hace referencia a EEUU Este u Oeste

- 2. Presionando los botones de flechas en el centro del control remoto podemos cambiar la dirección a donde apunta la cámara
- 3. Presionando el botón "Layout" del control remoto, nos permite cambiar el formato en que se visualizan las cámaras conectadas

Recordar de apuntar el control remoto del equipo de VC al rack donde se ubica el codec en todo momento.

## Referencias

[1] https://support.zoom.us/hc/en-us/articles/201363273-Using-the-Conference-Room-Connector

[2] https://support.zoom.us/hc/en-us/articles/202405539-H-323-SIP-Room-Connector- Dial-Strings